# Nobility Health COVID Testing Registration & Onboarding

#### How to Register:

1. Click the link: <u>https://nobility.onbordr.com/?a=swlaw</u>

# OR

- 2. Text "SWLAW" (not case-sensitive) to 601-837-8872
  - You will receive the link above as a text message. Select the link to begin the onboarding process.

## **Onboarding:**

- 1. <u>Enter personal information</u>: This will include your full name, DOB, home address, and other identifying information.
- 2. Enter health insurance policy information:
  - Select "yes" when answering "Do you have insurance?"
  - Choose an insurer from the drop down list before moving to the next section of the form.
  - Enter your insurance policy number.
- 3. <u>Upload your insurance card:</u> Either capture a picture in real-time or upload an image of your insurance card from your mobile phone or device.
- 4. <u>Provide your signature</u>: Review information agreement and electronically sign.

## General Testing Procedures:

- Please bring a Southwestern-issued ID with you when coming in for your test. If you do not have your SWID yet, please bring a government-issue ID.
- Testing will be delivered on a walk-up basis. Reservations will not be needed (or taken).
- It is strongly recommended that you register and complete the onboarding process *before* arriving for your first testing.
- Registration only needs to be done **one time.** Once you are in the system, for subsequent appointments, all you will need to do is present your ID.
- Results will be delivered to you via text message within 24 hours of testing.